# **Dell<sup>TM</sup> Universal Dock**

D6000 Uživatelská příručka

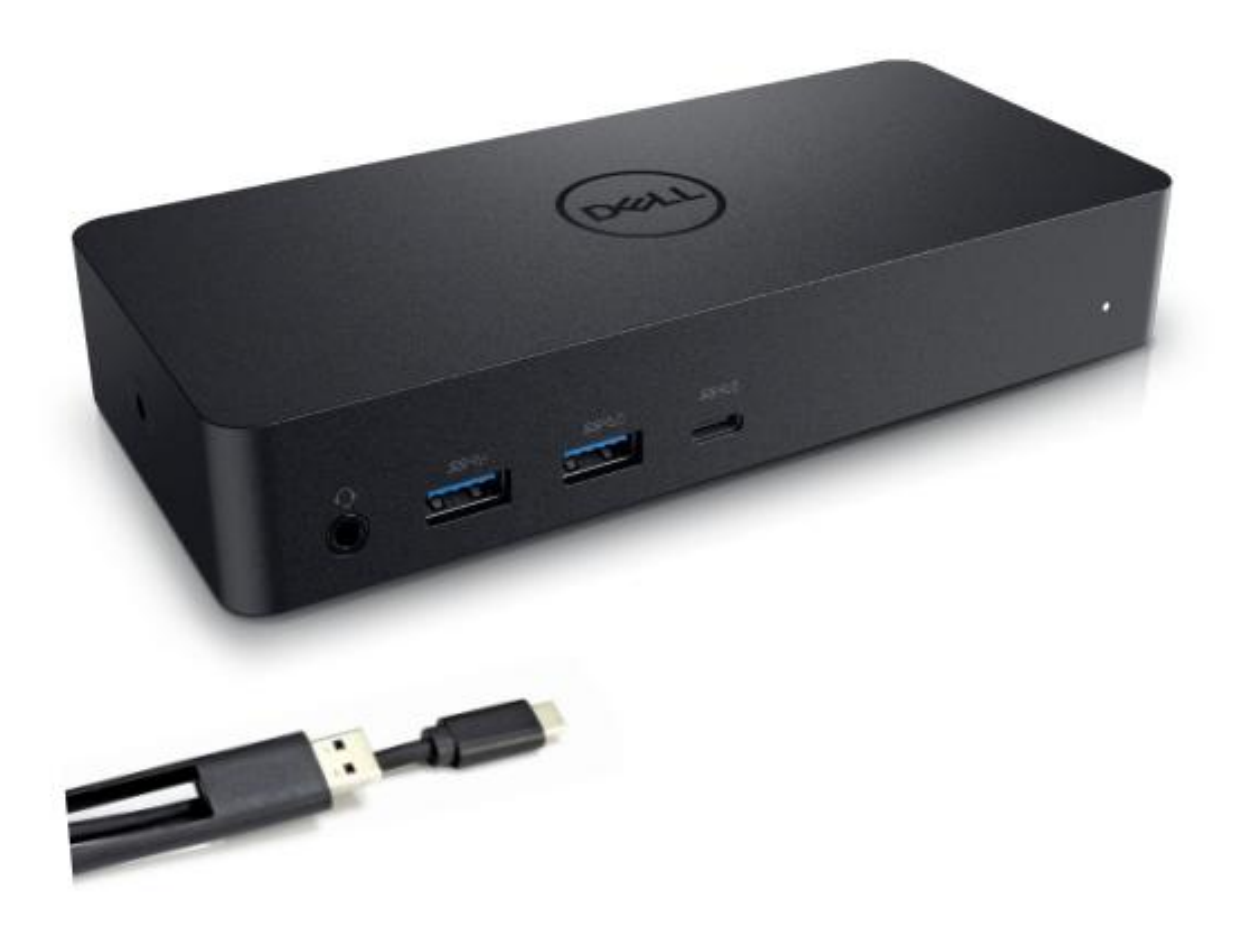

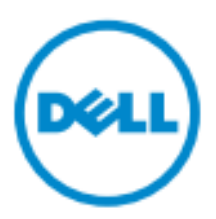

- **POZNÁMKA:** POZNÁMKA značí důležité informace, které Vám pomohou lépe využívat Váš počítač.
- **POZOR: POZOR značí potenciální poškození hardware nebo ztrátu dat v případě nedodržení pokynů.**
- 🛆 UPOZORNĚNÍ: UPOZORNĚNÍ značí možnost vzniku škod na majetku, úrazů nebo úmrtí osob.

#### © 2021 Dell Inc. Všechna práva vyhrazena.

Informace v tomto dokumentu se mohou bez upozornění změnit. Jakákoli reprodukce těchto materiálů bez p semn cho svolení společnosti Dell Inc. je přísně zakázána.

Obchodní známky použité v tomto textu: Dell a logo jsou obchodními známkami společnosti Dell Inc. Intel<sup>®</sup>, Centrino<sup>®</sup>, Core<sup>™</sup>, a Atom<sup>™</sup> jsou buďto obchodní známky nebo registrované obchodní známky společnosti Intel Corporation ve Spojen ých st átech americk ých a v jin ý chzem ćh; Microsoft<sup>®</sup>, Windows<sup>®</sup>, a logo Windows start jsou buďto obchodní známky nebo registrované obchodní známky společnosti Microsoft Corporation ve Spojen ých st átech americk ých a v jin ý ch zeméh; Bluetooth<sup>®</sup> je registrovanou obchodní známkou společnosti Bluetooth SIG, Inc. a společnost Dell ji využívá v rámci licence; Blu-ray Disc<sup>™</sup> je obchodní známkou Blu-ray Disc Association (BDA) a je licencována k využívání na discích a přehrávačích; Ostatní obchodn*ź*n ámky a obchodní názvy mohou být v tomto dokumentu použity buďto jako názvy subjektů nárokujících si tyto známky nebo jako názvy jejich produktů. Společnost Dell Inc. se tímto zříká činění jakýchkoli nároků na jiné obchodní zn ánky a obchodní *á*zvy než své vlastní.

### Obsah balen í

- a. Dell Universal Dock (D6000)
- b. Napájecí adaptér a přívodní šňůra

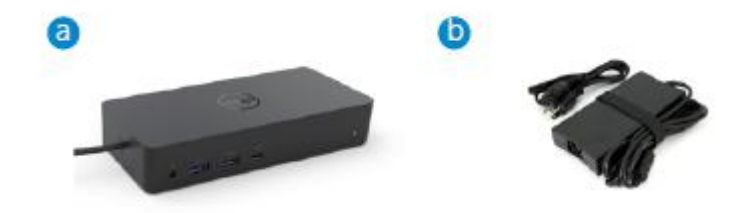

#### Specifikace

#### Upstream

- USB 3.0 Type A (přes převodník C-na-A)
- USB-C (podporuje přívod proudu o výkonu až 65 W)

#### Downstream

- 3 x USB 3.0 Type A
- 1 x USB 3.0 Type A (přední, PowerShare)
- 1 x USB-C (přední, pouze data a PowerShare)
- 1 x HDMI
- 2 x DisplayPort
- Gigabit Ethernet
- Combo Audio (sluch átka/mikrofon)
- Konektor v ýstupn ízvukov élinky

#### Podporuje USB 3.1 Gen1.

- Produktov áschopnost: produktové signály při 5 Gbps
- Marketingov ý n ázev: SuperSpeed USB
- Pozn ámka: Pojmy USB 3.1 Gen1 a USB 3.0 jsou synonyma

#### LED indik átory nap ájen í

Normální provozní režim: bílé světlo Pohotovostní režim platformy: oranžově žluté světlo Vypnut í zhasnuto

#### LED indik átory portu LAN

Připojení: Zelená (nepřerušované zelené světlo) Aktivní spojení: Oranžově žluté světlo (bliká)

**♦** 3

## Maximální podporované rozlišení a obnovovací frekvence pro Váš displej:

Poznámka: Maximální rozlišení a obnovovací frekvence závisejí také na údajích v tabulce monitorů EDID

|      | Vstupy (doplněk) |      |         | V ýstup |         |
|------|------------------|------|---------|---------|---------|
| DP-1 | DP-2             | HDMI | DP-1    | DP-2    | HDMI    |
| DP-1 | DP-2             | HDMI | 4K@60Hz | 4K@60Hz | 4K@30Hz |
| DP-1 | DP-2             | HDMI | 5K@     | 60Hz    | 4K@30Hz |
| DP-1 | DP-2             |      | 4K@60Hz | 4K@60Hz |         |
| DP-1 |                  | HDMI | 4K@60Hz |         | 4K@60Hz |
|      | DP-2             | HDMI |         | 4K@60Hz | 4K@60Hz |
| DP-1 |                  |      | 4K@60Hz |         |         |
|      | DP-2             |      |         | 4K@60Hz |         |
|      |                  | HDMI |         |         | 4K@60Hz |

Uživatelé platformy USB-C s instalací ovladače

\* Bez ovladače DisplayLink, bude výstup do HDMI z režimu Alt a s parametry 4K@ 30Hz.

#### Uživatelé platformy USB-3.0 s instalací ovladače

|      | Vstupy (přívod) |      |         | V ýstup |             |
|------|-----------------|------|---------|---------|-------------|
| DP-1 | DP-2            | HDMI | DP-1    | DP-2    | HDMI        |
| DP-1 | DP-2            | HDMI | 4K@60Hz | 4K@60Hz | nedostup.** |
| DP-1 | DP-2            | HDMI | 5K@     | 60Hz    | nedostup.** |
| DP-1 | DP-2            |      | 4K@60Hz | 4K@60Hz |             |
| DP-1 |                 | HDMI | 4K@60Hz |         | 4K@60Hz     |
|      | DP-2            | HDMI |         | 4K@60Hz | 4K@60Hz     |
| DP-1 |                 |      | 4K@60Hz |         |             |
|      | DP-2            |      |         | 4K@60Hz |             |
|      |                 | HDMI |         |         | 4K@60Hz     |

\*\* : Bez podpory režimu Alt

## Přehled produktu

## Pohled zepředu

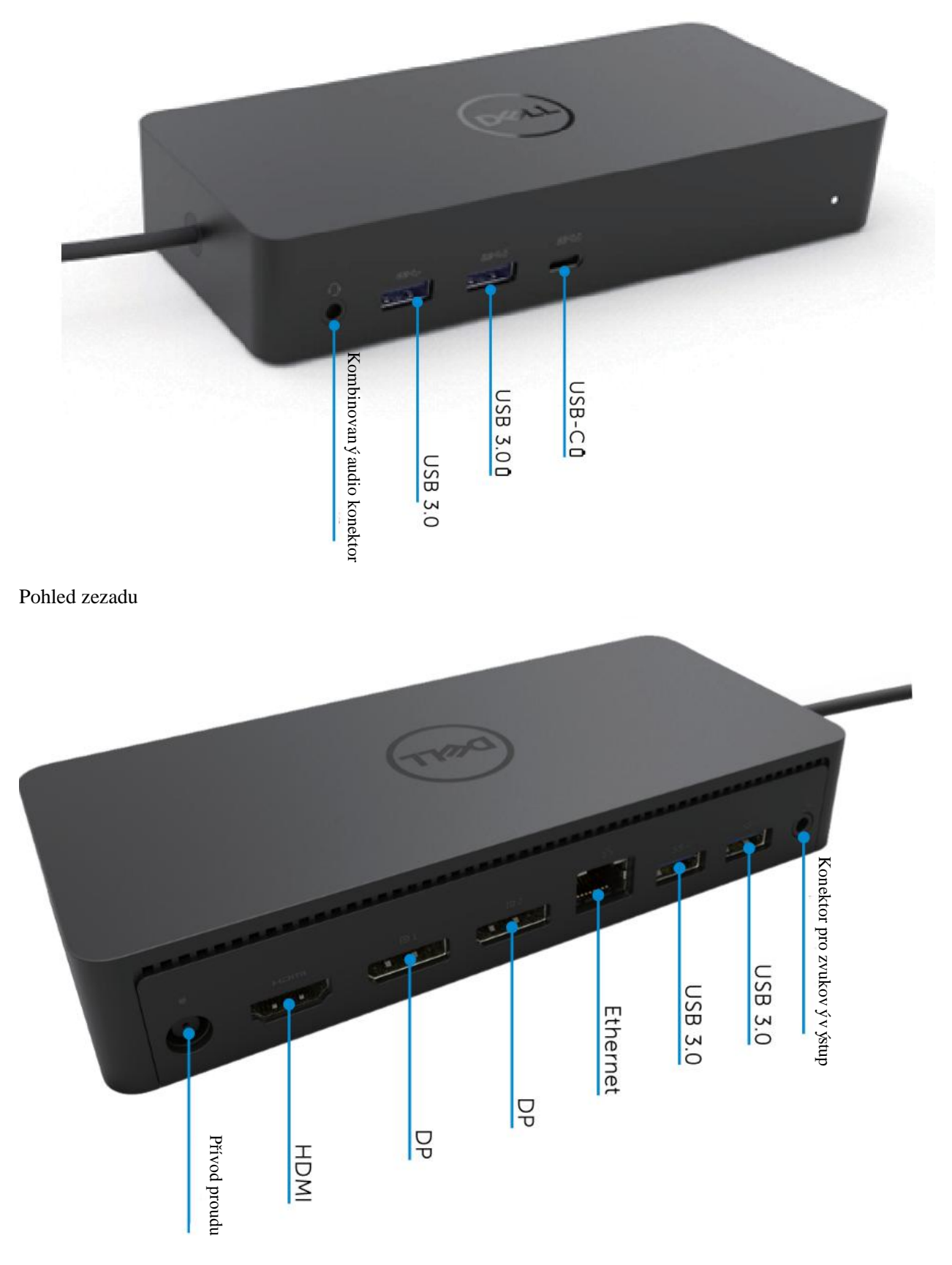

• 5

## Doporučené požadavky na systém

#### Hardware

Zařízení DL-6xxx (rozlišení 4K UHD)

#### Minimální požadavky pro kancelář, produktivitu a web

Procesor: Intel Core i3 2+GHz / Intel Core M / AMD Trinity nebo lepší Paměť: 4 GB Video karta: Intel HD 4000, ATI Radeon HD7xxx, NVidia GeForce 5xxM nebo lepší, s ovladači vydanými specificky pro danou verzi syst ému Windows. USB: USB 2.0, avšak doporučeno je USB 3.0

Minimální požadavky pro přehrávání videa na celé obrazovce Procesor: Intel SkyLake i3 nebo Intel Core i7 2+GHz / AMD Richland A10-575x / AMD Kaveri A10-7400P nebo lepší Paměť: 8 GB Videokarta: Intel HD 4000, ATI Radeon HD 8650, NVidia GeForce 7xxM nebo lepší, s ovladači vydanými specificky pro danou verzi syst énu Windows. USB: USB 3.0 Disk: 7200 ot./min. nebo SSD Jestliže přehráváte obsah UHD (4K), musí být systém schopen dekódovat v GPU videa v rozlišení 4K.

#### Operační systém

Wins OS (Win 7, 8, 8.1, 10); 32/64 bitů (s verzí ovladače DisplayLink 8.2 a vyšší). OS Ubuntu verze 14.04.2 nebo vyšší. Chrome OS Build 58 a vyšší.

#### Doporučený napájecí adaptér pro výkon 130 W

| Adapt ér na<br>střídavý<br>/stejnosměrný<br>proud | Výstupní napětí/<br>frekvence/ proud | <ol> <li>Adapt ér Lite-On (DPN: 63P9N):<br/>100-240 VAC/50-60 Hz.</li> <li>Adapt ér Chicony (DPN: P7KJ5):<br/>100-240 VAC/50-60 Hz.</li> </ol> |
|---------------------------------------------------|--------------------------------------|----------------------------------------------------------------------------------------------------|
|                                                   | Výstupní napětí/<br>proud            | V ýstup: 19,5 VDC / 6,7 A                                                                                                    |

#### Provozní teplota

Maxim án íprovozn íteplota je 40 °C

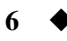

## Konfigurace Windows 7/8/8.1/10

- 1. Než dok připojíte ke svému počítači, nejprve spusťte a nainstalujte ovladače. Doporučujeme Vám stáhnout si nejnovější ovladače z níže uvedených webových stránek podpory:
  - www.dell.com/support/drivers
  - www.displaylink.com/downloads

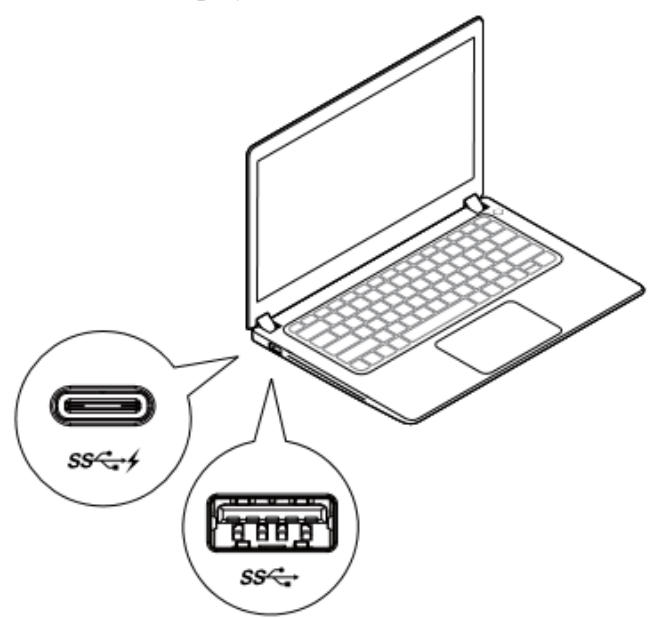

Administrátorům sítí/IT doporučujeme navštívit n áleduj ć íodkaz s balíčkem pro instalaci software pro korporace. (\*Povinná registrace uživatele)

http://www.displaylink.com/corporateinstall/

Poznámka: Při připojení k internetu začne systém Windows instalovat ovladač DisplayLink automaticky.

2. Postupujte podle pokynů na obrazovce až do dokončení instalace.

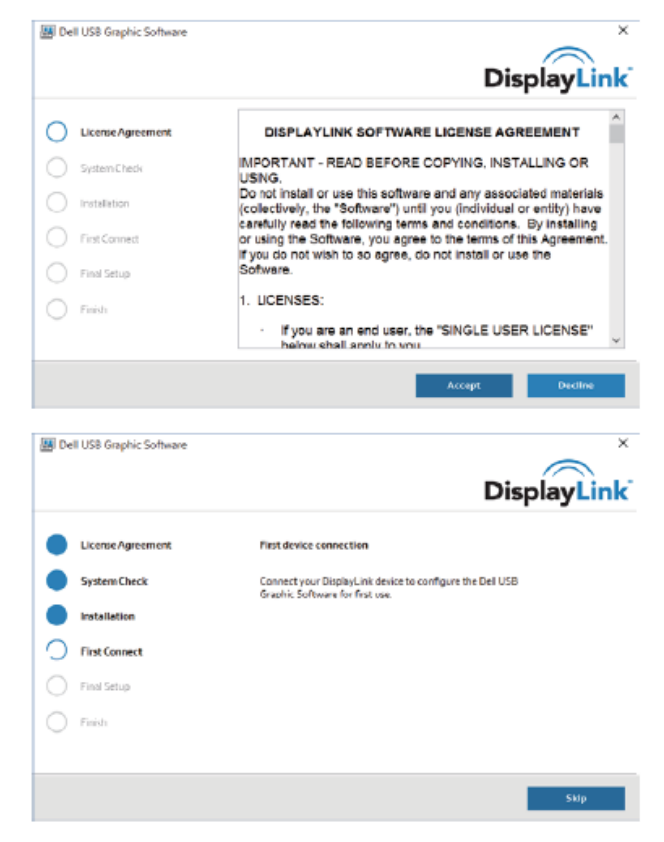

▶ 7

#### 3-1-a. Platforma USB-C/připojení

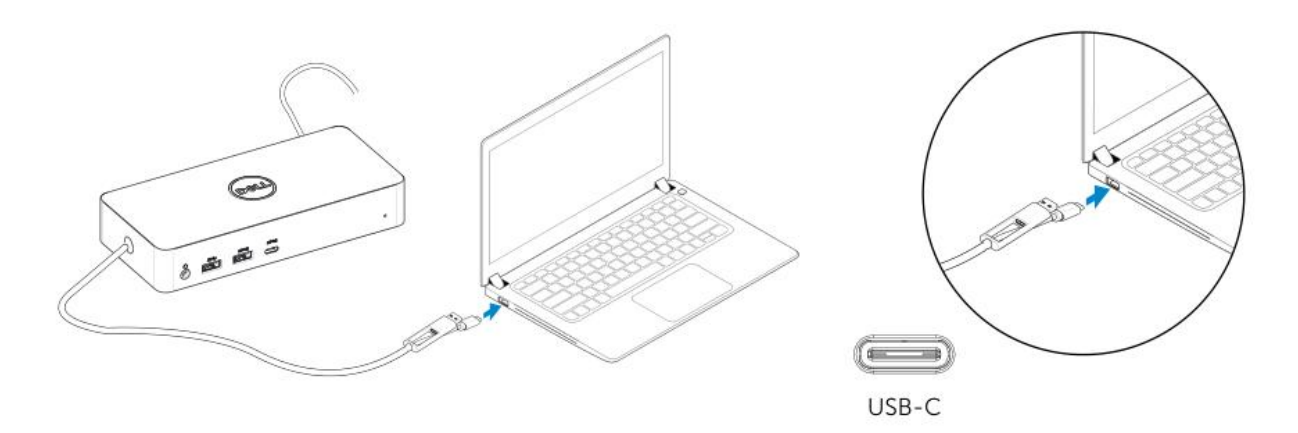

3-1-b. Připojte svůj dok a periferie ke svému PC.

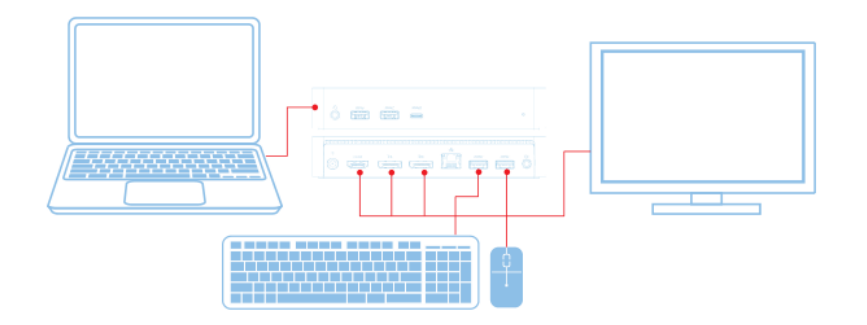

3-2-a. Platforma USB 3.0 Typ A/připojení

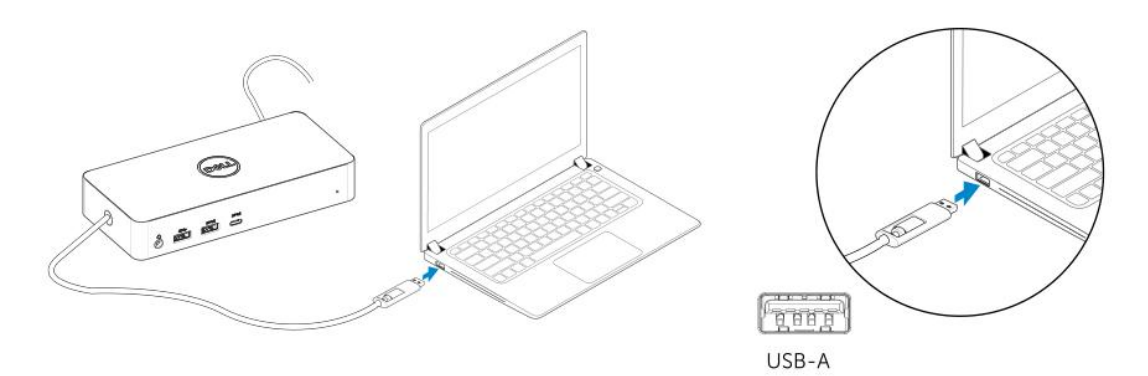

3-2-b. Připojte svůj dok a periferie ke svému PC.

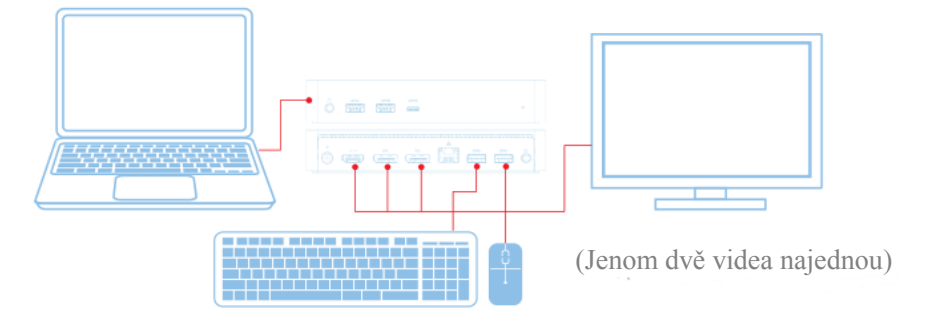

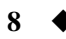

## Funkce

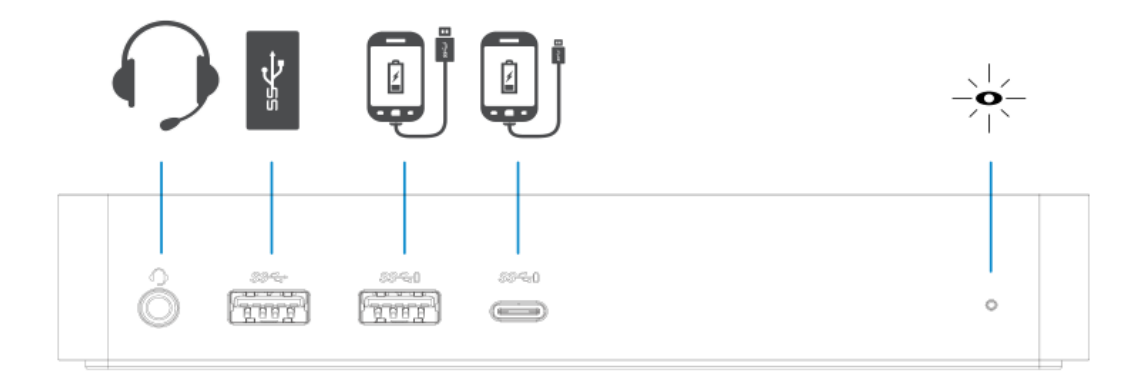

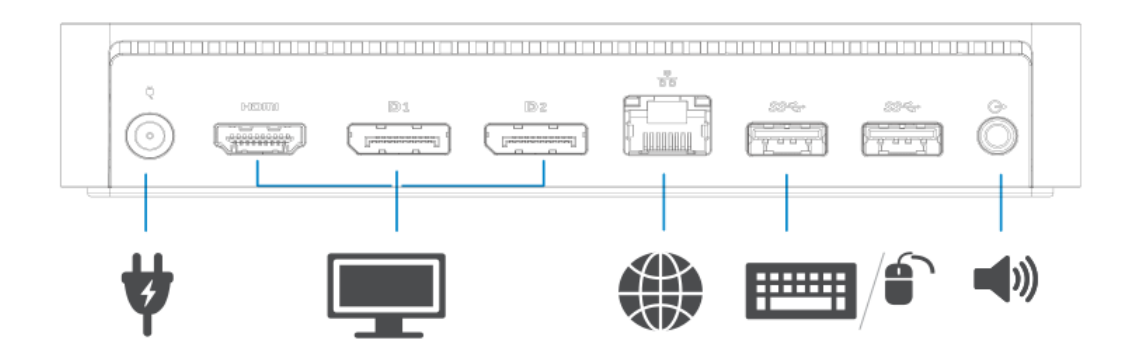

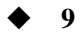

| Volby v menu                 | Popis                                                                                  |  |
|------------------------------|----------------------------------------------------------------------------------------|--|
| DisplayLink Manager          | Kliknutím na tuto položku zobraz fe nainstalovanou verzi software                      |  |
|                              | DisplayLink.                                                                           |  |
| Kontrola aktualizac í        | Kontrola aktualizac íWindows.                                                          |  |
| Zařízení DisplayLink         | Kontrola připojených zařízení DisplayLink.                                             |  |
| Konfigurace zvuku            | Otevře okno automatické konfigurace Windows.                                           |  |
| Konfigurace videa            | Otevře okno rozlišení obrazovky Windows.                                               |  |
| Rozlišení obrazovky          | Zobraz íseznam dostupn ých rozlišení.                                                  |  |
| Otočení obrazovky            | Pootočí obrazovku ve směru nebo proti směru hodinových ručiček.                        |  |
| Rozšířit na                  | Rozšíří monitor doleva nebo doprava vůči hlavnímu monitoru.                            |  |
| Rozšíření                    | Rozšíří pracovní plochu Windows na monitor.                                            |  |
| Nastavit jako hlavn ímonitor | Nastav ítuto obrazovku jako hlavn ímonitor.                                            |  |
| Vypnout monitor notebooku    | Vypne monitor notebooku a udělá z monitoru DisplayLink hlavn ímonitor.                 |  |
| Zrcadlen í                   | Kop ŕuje to, co je na hlavn íobrazovce a reprodukuje to na t <del>d</del> o obrazovce. |  |
| Vypnuto                      | Vypne displej.                                                                         |  |
| Fit to TV                    | Pomoc ít đo funkce si můžete přizpůsobit velikost oken tak, aby odpovídala             |  |
|                              | velikosti obrazovky TV.                                                                |  |

## Nab fika DisplayLink Manager

#### Chcete-li displej nastavit do rozšířeného režimu

- 1. Klikněte na ikonu DisplayLink. 📰
- 2. Vyberte Rozšířit.

Zařízení je nyní rozšířeno ve směru, ve kterém bylo naposledy, když byl monitor v tomto režimu. Chcete-li ještě větší možnost ovládání, použijte Rozšířit na podmenu a vyberte jednu z možností. Tím bude zařízení uvedeno do rozšířeného režimu a umístěno nalevo/napravo/nahoru/dolů od hlavního (primárního) monitoru.

#### Chcete-li displej přepnout do režimu zrcadlení

- 1. Klikněte na ikonu DisplayLink.
- 2. Vyberte Zrcadlen í

Na monitoru připojeném ke grafickému zařízení DisplayLink USB budou replikovány rozlišen í barevn á hloubka a obnovovac ífrekvence prim árn íobrazovky.

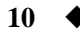

## Konfigurace pro připojení k TV

1. Chcete nakonfigurovat připojení k TV, vyberte jednu z možností v grafickém uživatelském rozhraní DisplayLink. Zobraz íse n ásleduj ć írozhran í

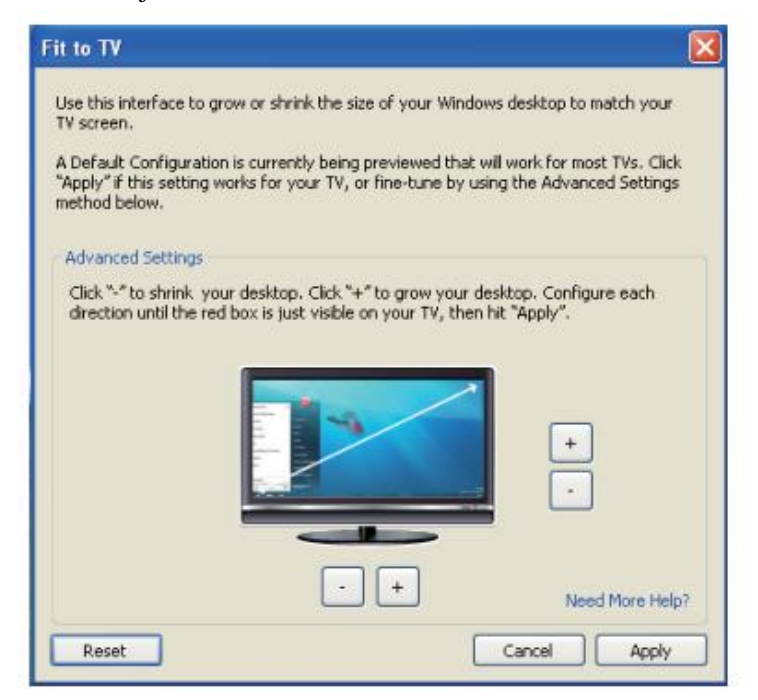

2. D de uvidíte červené orámování obrazovky DisplayLink.

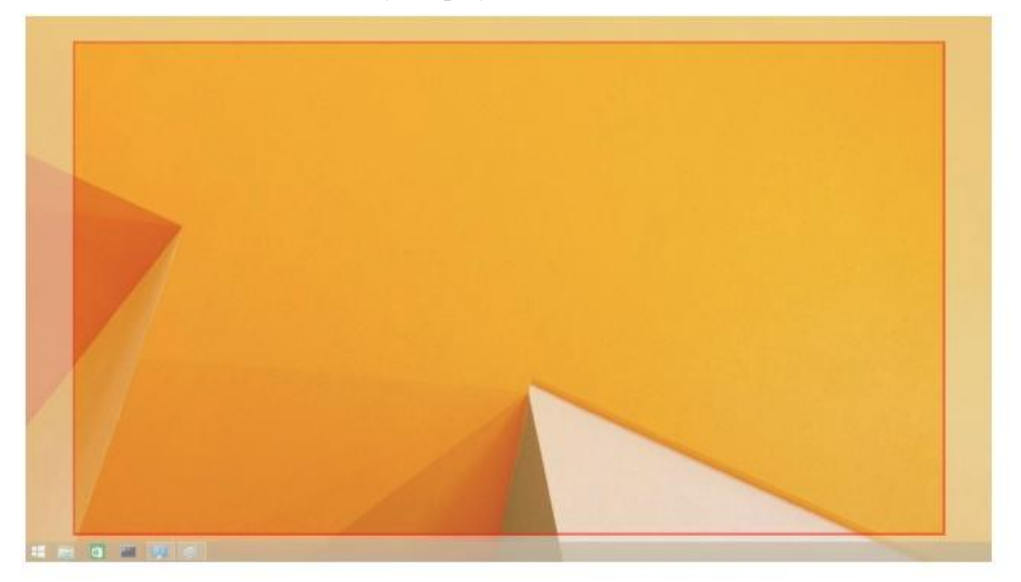

Červené orámování zobrazuje velikost nové pracovní plochy Windows. Pomocí ovládacích prvků "+" a "-" na Přizpůsobit uživatelskému rozhraní TV můžete velikost červeného orámování měnit, dokud nebude odpovídat obrazovce TV.

Poznámka: Jemnější doladění velikosti orámování lze docílit podržením klávesy CTRL a klikáním na "+" a "-".

 Až se bude červené orámování nacházet na okrajích obrazovky TV, změňte velikost pracovní plochy systému Windows kliknut ín na Aplikovat.

| Odstraňování problémů               | Navrhovaná řešení                                                                                                    |
|-------------------------------------|----------------------------------------------------------------------------------------------------|
| Na monitoru připojeném do doku není | Zkontrolujte přípojné video kabely.                                                                                                    |
| žádné video.                        | Odpojte přístroj od přívodu proudu, 10 sekund počkejte a znovu se připojte.                                                                   |
| Video na připojeném monitoru je     | Zkontrolujte přípojné video kabely.                                                                                                    |
| zkreslené nebo poškozené.           | Zkontrolujte rozlišení videa pod Položky ovládacích panelů¥<br>Zobrazen ¥Změna nastavení zobrazení.                                           |
| Video na připojeném monitoru se     | Změňte nastavení buďto:                                                                                                    |
| nezobrazuje v rozšířeném režimu.    | <ul> <li>Konfigurací pod Položky ovládacích panelů ¥Zobrazen ¥ Změna<br/>nastaven ízobrazen í</li> </ul>                                      |
|                                     | Přepněte cyklickým tisknutím kláves " <b>P</b> +P".                                                                                           |
| Nefunguj ízvukov ékonektory.        | ovl ádac éh panelů ¥Zvuk" můžete zajistit, aby USB Audio zařízení                                                                             |
|                                     | bylo dostupn éa nastaven éna výchoz ínastaven í Kliknut ín pravým                                                                             |
|                                     | tlačítkem můžete zobrazit všechny dostupné volby.                                                                                             |
| Na doku nefunguj íporty USB.        | Odpojte od zdroje nap ájen í 10 sekund počkejte a poté se znovu připojte.<br>Aktualizujte na nejnovější ovladač hostitelského řadiče USB 3.0. |
| Na připojeném monitoru nelze        | Podpora obsahu HDCP není v současné době k dispozici. DVD,                                                                                    |
| zobrazovat obsah HDCP.              | Bluray nebo jiný HDCP chráněný video obsah se nebude přehrávat na připojeném monitoru.                                                        |
| Není možno nainstalovat ovladač     | Pořid'te si tento ovladač bud':                                                                                                    |
| Displaylink.                        | Stažením nejnovějšího ovladače ze stránek Displaylink, nebo                                                                                   |
|                                     | • Připojením doku k Windows Update.                                                                                                    |
|                                     | (pomocí sítě Wi-Fi nebo portu Ethernet na laptopu).                                                                                           |
| Při připojeném doku se laptopu      | Odstraňte všechna USB zařízení připojená k doku; někter á                                                                                     |
| nepodařilo zavést systém.           | nevyhovující USB zařízení mohou způsobit zatuhnutí na zaváděcí obrazovce.                                                                     |
| V prostředí před operačním          | V prostředí před operačním systémem nejsou displeje plně                                                                                      |
| systémem se nezobrazuje displej.    | podporovány. V prostředí před operačním systémem jsou                                                                                         |
|                                     | pouporovalla pouze zarizelli OSD.                                                                                                    |

## Často kladené dotazy o Dell Universal Dock - D6000

| Odstraňování problémů                                                     | Navrhovaná řešení                                                                                                    |
|---------------------------------------------------------------------------|----------------------------------------------------------------------------------------------------|
| První přístup na internet způsobuje                                       | Stáhněte ovladač do počítače připojeného na internet a zkopírujte tento                                                                                                    |
| chybové hlášení                                                           | ovladač pomocí flash disku do USB, načež spusťte konfiguraci.                                                                                                    |
| K dokončení požadované služby je                                          | K tomu může docházet, když při nedostatku systémových                                                                                                    |
| nedostatek systémových prostředků                                         | prostředků vstoupíte do rozšířeného režimu. PC nem ádostatek                                                                                                    |
|                                                                           | paměti ke spuštění rozšířeného displeje.                                                                                                    |
|                                                                           | Zavřete veškeré nevyužívané aplikace. Situace se možná zlepší i                                                                                                    |
|                                                                           | restartov án ín Vašeho PC.                                                                                                    |
| Nekompatibilní ovladač monitoru                                           | Tato zpráva se zobrazí tehdy, když nainstalované ovladače prim árn í<br>grafick ékarty nejsou kompatibiln ís WDDM. Syst ény Windows 7<br>a vyšší nejsou navrženy k pro provoz s ovladači WDDM.<br>Stáhněte a nainstalujte si nejnovější ovladače grafick ých karet pro<br>svou prim árn ígrafickou kartu.                                                                                                    |
| Laptop se nepodařilo probudit z portu<br>sítě Ethernet                    | Funkce Wake-on-LAN není v docku podporována.                                                                                                    |
| Při připojení doku k Vašemu počítači<br>se laptop nedaří napájet proudem. | <ol> <li>Ujistěte se, zda je dok řádně připojen ke svému napájecímu<br/>adapt éru.</li> <li>Ujistěte se, zda je LED Vašeho doku ZAPNUTA (bílá<br/>LED). Odpojte kabel doku od svého počítače a znovu jej<br/>připojte.</li> <li>Ujistěte se, zda port USB-C na notebooku přijímá nabíjení<br/>proudem.</li> <li>Kontaktujte výrobce svého notebooku a ověřte kompatibilitu<br/>nab jen íproudem s t ínto dokem.</li> </ol> |

| Odstraňování problémů                 | Navrhovaná řešení                                                  |  |  |
|---------------------------------------|--------------------------------------------------------------------|--|--|
| Na monitorech připojených k High      | 1. Když bude Váš monitor připojen k doku, bude video v ýstup na    |  |  |
| Defi Multimedia Interface (HDMI)      | Vašem počítači zakázán. Video výstup můžete povolit pod            |  |  |
| nebo k portu DisplayPort (DP) na doku | "Položky ovládacích panelů ¥Zobrazen ¥Změna nastavení              |  |  |
| není žádné video.                     | zobrazení".                                                        |  |  |
|                                       | 2. Zkontrolujte nastavení rozlišení na Vašem počítači. Váš         |  |  |
|                                       | monitor možná podporuje vyšší rozlišení, než jaká je schopen       |  |  |
|                                       | podporovat dok. Další informace o maximální rozlišovací            |  |  |
|                                       | schopnosti najdete v tabulce rozlišení displeje pro Váš dok        |  |  |
|                                       | v Uživatelské příručce k Vašemu doku.                              |  |  |
|                                       | 3. Ujistěte se, zda je video kabel (HDMI nebo DisplayPort)         |  |  |
|                                       | řádně připojen k monitoru a k doku.                                |  |  |
|                                       | Zajistěte, abyste měli na svém monitoru řádně vybrán zdroj         |  |  |
|                                       | videa (další informace o změně zdroje videosignálu naleznete       |  |  |
|                                       | v dokumentaci ke sv énu monitoru).                                 |  |  |
|                                       | 4. Když je zobrazen jen jeden monitor a druhý monitor zobrazen     |  |  |
|                                       | není. Stáhněte si nejnovější ovladač z webových stránek            |  |  |
|                                       | DisplayLink na instalaci nebo připojení k Windows Update           |  |  |
|                                       | s dokem (pomocí sítě Wi-Fi nebo portu sítě Ethernet na             |  |  |
|                                       | laptopu).                                                          |  |  |
|                                       | 5. Zkuste to s jiným monitorem and laptopem, o nichž víte, že jsou |  |  |
|                                       | dobr é, bude-li možno.                                             |  |  |

#### Informace o předpisech

Dell Universal Dock-D6000 je ve shodě s pravidly FCC/CE a celosvětově odpovídá pravidlům co do předpisových, konstrukčních a ekologických záležitostí.

#### Kontaktujte Dell:

- 1. Navštivte adresu www.dell.com/support
- 2. Vyberte svou kategorii podpory
- 3. Dle potřeby vyberte vhodný servisní odkaz nebo odkaz na podporu.

Nebo navštivte adresu http://www.displaylink.com/support/.

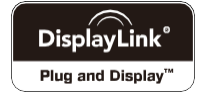